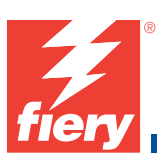

## Installing System Update 1 on the Fiery Controller (For Service Use Only)

This document describes how to install System Update 1 on the Fiery Controller for the Xerox WorkCentre 7500 Series.

The system update can be downloaded from one of the following locations:

- System Update 1 DVD
- Check for Products Updates, under the Configure tab in WebTools
- Xerox.com web site

**NOTE:** If you reinstall system software on the Fiery Controller, you must also reinstall System Update 1. Always keep this document and the System Update 1 DVD with the associated system software media, in case you must reinstall System Update 1.

System Update 1 changes the default behavior of the Fiery Controller System Updates (Configure > Server > System Updates) so that it is enabled by default.

**NOTE:** System Updates does not get automatic updates if a proxy server is needed in the network environment. To set the proxy settings, see Configure Help.

System Update 1 addresses the following issues:

- 1-198JNP: The Fiery icon does not display when connected to the printer for the first time or after the system software has been reinstalled.
- 1-19FU5H: When Secure Erase is enabled, Job Properties in Command WorkStation performs slowly when submitting jobs.
- 1-19KDFE: All jobs printed to Upper Center Tray contain job errors.
- 1-19M53H: Improves gradation smoothness.
- 1-19SQ4A: An error occurs when trying to enable logging on the Fiery Controller.
- 1-1ADP4T: Composite patch that addresses the following issues:
  - 1-194XSH: Equitrac Office cannot retrieve JBA data from the print server. Non-print jobs do not get charged.
  - 1-1AAEM5: Print output is black-and-white after enabling, then disabling, the Xerox Standard Accounting - Color tracking only feature.

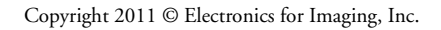

Part Number: 45097756 31 March 2011 TO INSTALL THE SYSTEM UPDATE USING WEBTOOLS

- 1. On the client, retrieve the system update file (1-1AKUJI.ps).
- 2. In a web browser, type the IP address or DNS name of the Fiery Controller.
- 3. Click the Docs tab, click the Import icon, and then select the "direct" connection.
- 4. Under "Select file to print," select the system update file, and then click Send.
- Reboot the Fiery Controller from the printer touch panel (Services Home button > Fiery icon > Restart Server > select Operator > Login > Reboot System).

Allow the Fiery to reboot without interruption and reach Idle.

6. Print the Configuration page.

Verify that the System Updates Log section lists the name of the file (1-1AKUJI.ps).

TO INSTALL THE SYSTEM UPDATE WITH COMMAND WORKSTATION

- 1. On the client, download the system update file (1-1AKUJI.ps).
- 2. Start Command WorkStation and connect to the Fiery.

If you have problems, make sure that Setup is configured properly.

- 3. From the Command WorkStation menu, choose File > Import Job.
- 4. Navigate to and select the system update file, and then click Add.
- 5. From the Default Action menu, choose the "direct" connection.
- 6. Click Import and wait (approximately one minute) for the file to download.
- 7. Reboot the Fiery Controller (Server > Reboot System).

Allow the Fiery to reboot without interruption and reach Idle.

8. Print the Configuration page.

Verify that the System Updates Log section lists the name of the file (1-1AKUJI.ps).